# Hvordan søke plass på AKS

## Gå til https://osloskolen.ist-asp.com/ (Søknadsportalen)

- 1.Trykk "Logg inn med MinID"
- 2.Trykk "Søk Aktivitetsskoleplass"
- 3.Velg SFO, og skriv Haugen Aktivitetsskole i søkefeltet.
- 4.Trykk søk; Da kommer Haugen Aktivitetsskole opp.
- 5.Trykk "Legg til" og deretter "Start registrering av søknad"

### GODKJENNING AV SØKNAD

Når søknaden er fullført må AKS godkjenne søknaden. Dere får da et tilbudsbrev som må besvares for at plassen er deres. Dersom dere ikke svarer på tilbudet kan dere miste plassen. Dette gjøres også i Søknadsportalen.

# Hva bruker man Søknadsportalen til?

<u>Søke Aktivitetsskoleplass</u>

#### • <u>Svare på tilbud</u>

Det er den som ble valgt til å motta tilbud og faktura ved innsending av søknad som må være logget på for å svare på tilbudet

#### • <u>Se, endre eller slette søknad</u>

Søknaden kan endres/slettes frem til tilbud er opprettet

#### • Si opp plass eller søk endring av type plass

Her kan du si opp plassen eller søke om endring av type plass

#### Endre kontaktopplysninger

Tilbud og annen viktig informasjon om din AKS-plass sendes til din e-post og mobiltelefonnummer. Her kan dere også registrere adresse-endring ved flytting.

#### • Endre familieopplysninger

Registrer ektefelle eller samboer

#### Trenger du hjelp med å søke?

Kontakt AKS- leder på e-post: marthe.haug@osloskolen.no

| Startside Grunnskole Søk ny aktivitetsskole<br>Du er ikke innlogget Logg inn med ID-porten<br>Baknadsportal for Aktivitetsskolen<br>Søknadsportalen kan du<br>• søke om plass<br>• endre plasstype<br>• si opp plass<br>• svare på tilbud<br>• se, endre eller slette en søknad du har sendt<br>bgg inn i Søknadsportalen med MinID &<br>øk ny plass uten å logge inn med MinID &                                                                                                    | Image: Grunnskole       Søk ny aktivitetsskoleplas         kke innlogget       Logg inn med ID-porten         disportal for Aktivitetsskolen i O         sportalen kan du         e om plass         fre på tilbud         endre eller slette en søknad du har sendt         ti Søknadsportalen med MinID          Mass uten å logge inn med MinID          viktiskeler         tøve         tøve         søtten søknad                                                                                                    | Startside Grunnskole Sek ny aktivitetsskolepla<br>Du er ikke innlogget Logg inn med ID-porten<br>Søknadsportal for Aktivitetsskolen i o<br>Søknadsportalen kan du<br>• søke om plass<br>• endre plasstype<br>• si opp plass<br>• svare på tilbud<br>• se, endre eller slette en søknad du har sendt<br>Logg inn i Søknadsportalen med MinID &<br>Søk ny plass uten å logge inn med MinID &<br>Søk ny plass uten å logge inn med MinID &<br>Søk ny plass uten å logge inn med MinID &<br>Søk ny plass uten å logge inn med MinID &                                                                                                    |                                                                                                    | OSLO                                                       | KOMMUN                   |
|----------------------------------------------------------------------------------------------------|----------------------------------------------------------------------------------------------------|----------------------------------------------------------------------------------------------------|----------------------------------------------------------------------------------------------------|------------------------------------------------------------|--------------------------|
| Du er ikke innlogget Logg inn med ID-porten<br>aknadsportal for Aktivitetsskolen<br>Seknadsportalen kan du<br>• søke om plass<br>• endre plasstype<br>• si opp plass<br>• svare på tilbud<br>• se, endre eller slette en søknad du har sendt<br>ogg inn i Søknadsportalen med MinID &<br>ek ny plass uten å logge inn med MinID &<br>skintritetskoler<br>munens aktivitetskoler<br>somenssittivitetskoler<br>somenssittivitetskoler                                                                                                    | kke innlogget Logg inn med ID-porten  dsportal for Aktivitetsskolen i ( sportalen kan du e om plass re plasstype pp plass re på tilbud endre eller slette en søknad du har sendt i Søknadsportalen med MinID ø  lass uten å logge inn med MinID ø  vitetsskoler  tet state state sta | Du er ikke innlogget<br>Du er ikke innlogget<br>Søknadsportal for Aktivitetsskolen i d<br>Søknadsportalen kan du<br>Søke om plass<br>endre plasstype<br>s i opp plass<br>svare på tilbud<br>se, endre eller slette en søknad du har sendt<br>Logg inn i Søknadsportalen med MinID ø<br>Søk ny plass uten å logge inn med MinID ø<br>Søk ny plass uten å logge inn med MinID ø<br>Søk ny plass uten å logg       | Startside                                                                                                    | Grunnskole                                                 | Søk ny aktivitetsskolepi |
| Anadsportal for Aktivitetsskolen<br>Seknadsportalen kan du<br>• søke om plass<br>• endre plasstype<br>• si opp plass<br>• svare på tilbud<br>• se, endre eller slette en søknad du har sendt<br>bogg inn i Søknadsportalen med MinID &<br>bk ny plass uten å logge inn med MinID &<br>bk ny plass uten å logge inn med MinID &<br>bk ny plass uten å logge inn med MinID &<br>bk ny plass uten å logge inn med MinID &<br>bk ny plass uten å logge inn med MinID &<br>bk ny plass uten å logge inn med MinID &<br>bk ny plass uten å logge inn med MinID & | dsportal for Aktivitetsskolen i d<br>sportalen kan du<br>e om plass<br>tre plasstype<br>pp plass<br>re på tilbud<br>endre eller slette en søknad du har sendt<br>1 Søknadsportalen med MinID ø<br>lass uten å logge inn med MinID ø<br>vietsskoler<br>so<br>vietsskoler<br>so<br>strengsberg av staat                                                                                                    | Søknadsportal for Aktivitetsskolen i G<br>Søknadsportalen kan du<br>søke om plass<br>endre plasstype<br>si opp plass<br>svare på tilbud<br>se, endre eller slette en søknad du har sendt<br>Logg inn i Søknadsportalen med MinID ø<br>Søk ny plass uten å logge inn med MinID ø<br>Søk ny plass uten å logge inn med MinID ø<br>Søk ny plass uten å logge i        | L. Du er ikke ir                                                                                                    | nnlogget Logg in                                           | nn med ID-porten         |
| <ul> <li>svare pa tilbud <ul> <li>se, endre eller slette en søknad du har sendt</li> </ul> </li> <li>bogg inn i Søknadsportalen med MinID ø <ul> <li>ak ny plass uten å logge inn med MinID ø </li> </ul> </li> <li>nunens aktivitetskoler <ul> <li>n aktivitetskole</li> </ul> </li> <li>tsomattige <ul> <li>ak ny plass uten å logge inn med MinID ø</li> </ul> </li> </ul>                                                                                                    | re pa nibud<br>endre eller siette en søknad du har sendt<br>i Søknadsportalen med MinID ø<br>Hass uten å logge inn med MinID ø<br>Hass uten å logge inn med MinID ø<br>Hetsskeler<br>Adve                                                                                                    | <ul> <li>svare pa tiloud <ul> <li>se, endre eller slette en søknad du har sendt</li> </ul> </li> <li>Logg inn i Søknadsportalen med MinID  <ul> <li>Søk ny plass uten å logge inn med MinID  </li> </ul> </li> <li>Søk ny plass uten å logge inn med MinID  </li> <li>Søk ny plass uten å logge inn med MinID  </li> <li>Søk ny plass uten å logge inn med MinID  </li> <li>Søk ny plass uten å logge inn med MinID  </li> <li>Søk ny plass uten å logge inn med MinID  </li></ul> <li>Søk ny plass uten å logge inn med MinID  </li> <li>Søk ny plass uten å logge inn med MinID   </li> <li>Søk ny plass uten å logge inn med MinID  </li> <li>Søk ny plass uten å logge inn med MinID  </li> <li>Søk ny plass uten å logge inn med MinID   </li> <li>Søk ny plass uten å logge inn med MinID  </li> <li>Søk ny plass uten å logge inn med MinID  </li> <li>Søk ny plass uten å logge inn med MinID  </li> <li>Søk ny plass uten å logge inn med MinID  </li> <li>Søk ny plass uten å logge inn med MinID  </li> <li>Søk ny plass uten å logge inn med MinID  </li> <li>Søk ny plass uten å logge inn med MinID  </li> <li>Søk ny plass uten å logge inn med MinID  </li> <li>Søk ny plass uten å logge inn med MinID  </li>                                                                                                    | Søknadspo<br>I Søknadspo<br>• søke on<br>• endre pl<br>• si opp p                                                                           | ortal for A<br>rtalen kan du<br>n plass<br>asstype<br>lass | Aktivitetsskolen i       |
| munens aktivitetsskoler<br>na aktivitetsskole<br>sisambattype<br>SFO •<br>akstask på navn<br>rasvantur katinterinka                                                                                                    | vitetsskoler<br>dole<br>m<br>mensaat<br>Var ale Sak<br>Sak registering av selaas                                                                                                    | ommunens aktivitetsskoler<br>Film aktivitetsskole<br>Vrissonheitsge<br>Srig<br>Friaktsak på nom<br>Excryptionerskoles<br>Ver alle<br>Ser<br>Ser<br>Ser<br>Ser<br>Ser<br>Ser<br>Ser<br>Ser<br>Ser<br>Se                                                                                                    | <ul> <li>svale particular</li> <li>se, endr</li> <li>Logg inn i Se</li> </ul>                                                               | e eller slette e<br>sknadsportale                          | en søknad du har sendt   |
| n aktivitetsskole<br>ksomhetispe<br>#FO •<br>kkstak på nam                                                                                                    | dole                                                                                                    | Fin Advitesske                                                                                                    | Søk ny plass                                                                                                    | uten å logge                                               | inn med MinID &          |
| ksomhetispe<br>SFO •<br>akstad på navn<br>movenur # Johnsem lika                                                                                                    | va<br>denotati<br>Vecale Sat<br>Sat registering v selast                                                                                                    | Versionenterdigge<br>SFO • •<br>Printstaak på nom<br>Expressione kulterdigetoge<br>Versione Stater registering av senand<br>Versione Stater registering av senand<br>Versione Stater regis | Søk ny plass                                                                                                    | uten å logge                                               | inn med MinID &          |
| A CONTRACTOR CONTRACTOR                                                                                                    | Vice alle Sat<br>Sat nystering av sekand                                                                                                    | Ver alle<br>Stat ngsbering ar seinad<br>Vig Nave<br>Vie debijer<br>Vie debijer                                                                                                    | Søk ny plass<br>(ommunens aktivitetss)<br>Finn aktivitetsskole                                                                              | uten å logge                                               | inn med MinID &          |
| Vise alle Sak                                                                                                    | Stat registering is seasa?                                                                                                    | Start registering ar seinad<br>Nam Vise ofstijer<br>Frem Anntessroten Hagenbla Litterin                                                                                                    | Søk ny plass<br>Kommunens aktivitetssk<br>Finn aktivitetsskole<br>Virksomhetstype<br>SFO<br>Pritakstak på navn                              | uten å logge<br>oler                                       | inn med MinID &          |
| Start registrering av sein                                                                                                    | Mana Manada Manada Manada Manada Manada Manada Manada Manada Manada Manada Manada Manada Manada Manada Manada M                                                                                                    | Visig         Navn         Visa detaljer           Fjern         Aktivitesskolen Haugenstua         Ill Merinto                                                                                                    | Søk ny plass<br>Communens aktivitetssk<br>Finn aktivitetsskole<br>Virksomhetstype<br>SFO<br>Pritakstak på navn<br>Extravatione Jane aktivit | uten å logge                                               | inn med MinID S          |
| Navn Vise detaljer                                                                                                    | Vise detaijer                                                                                                    | rjem Akuntetsskolen Haugenstua                                                                                                    | Søk ny plass<br>Communens aktivitetssle<br>Finn aktivitetssle<br>Virisennestype<br>SFO<br>Pritakstek på navn<br>Evoranne Autochologi        | uten å logge                                               | inn med MinID S          |